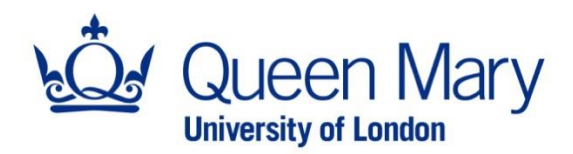

## Dropbox Single Sign-On Guide v1.0

This is a guide to show you how to login to QMUL's Dropbox Enterprise subscription using Single Sign-On (SSO), in a web browser and on Dropbox desktop application on Windows.

## Contents

| Purpose of this guide                | 1 |
|--------------------------------------|---|
| Login to Dropbox in a web browser    | 3 |
| Login to Dropbox desktop application | 6 |

## Login to Dropbox in a web browser

- 1. In a web browser, navigate to <u>https://www.dropbox.com/login</u>
- 2. Type in your email address e.g. *john.smith@qmul.ac.uk* and click on *Continue with single sign-on*

| or sign up                   |  |  |
|------------------------------|--|--|
| Continue with Google         |  |  |
| Continue with Apple          |  |  |
| or                           |  |  |
| nith@qmul.ac.uk              |  |  |
| e sign-on enabled            |  |  |
| Continue with single sign-on |  |  |
|                              |  |  |

3. In the *Sign in* screen, enter your QMUL username e.g. *abc123@qmul.ac.uk* and password to authenticate.

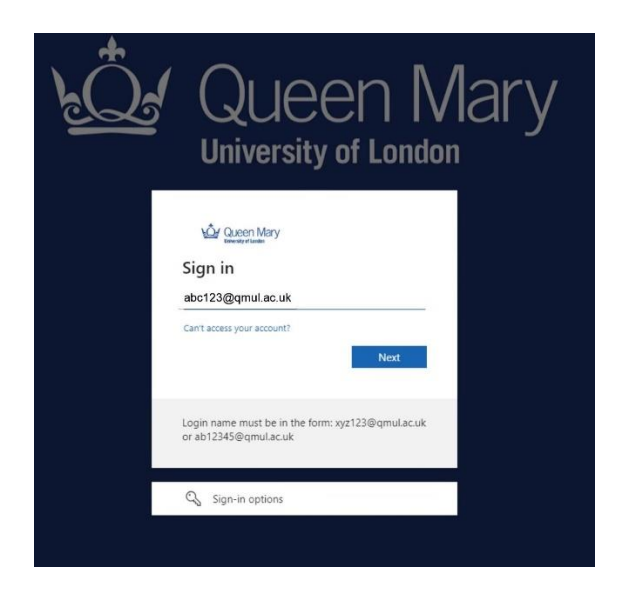

4. Approve Multi-Factor Authentication (MFA) request using your mobile phone.

5. If this is your first login to Dropbox Enterprise using SSO, you will see this screen. Check the box *Remember me* to stop seeing this page when you login in the future.

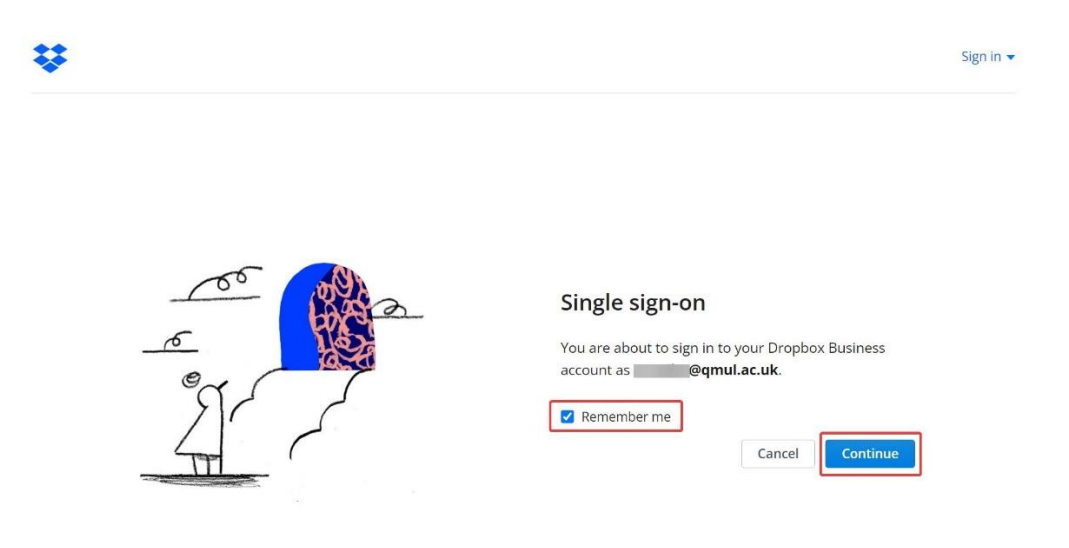

6. You should now be logged into Dropbox Enterprise with your QMUL account.

| 🔢 😻 Dropbox    | Q, Search                                                 | 0 A C                |
|----------------|-----------------------------------------------------------|----------------------|
| Home           | QMUL                                                      | ≡~ <                 |
| > All files    | <u>↑</u> Upload → + Create → ···                          | Only you have access |
| Signatures New |                                                           |                      |
| Shared         |                                                           | 54<br>54             |
| File requests  |                                                           | Ca                   |
| Deleted files  |                                                           |                      |
|                | Drop files here to upload, or click Upload ~<br>@ Recents |                      |

7. To logout of Dropbox Enterprise, click on your initials in the top right corner, then click on *Sign out*.

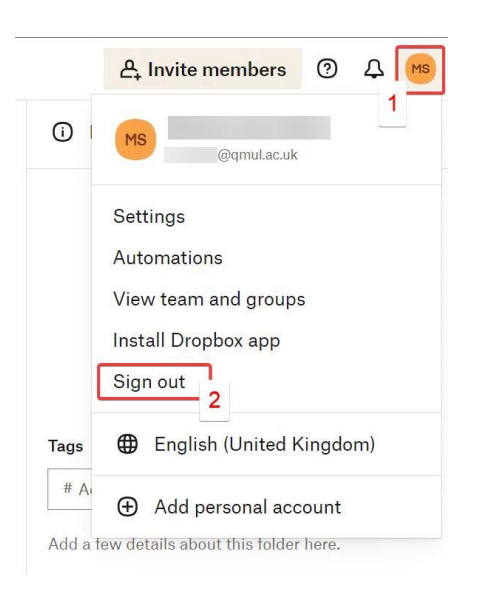

8. Close all browser windows to complete the logout.

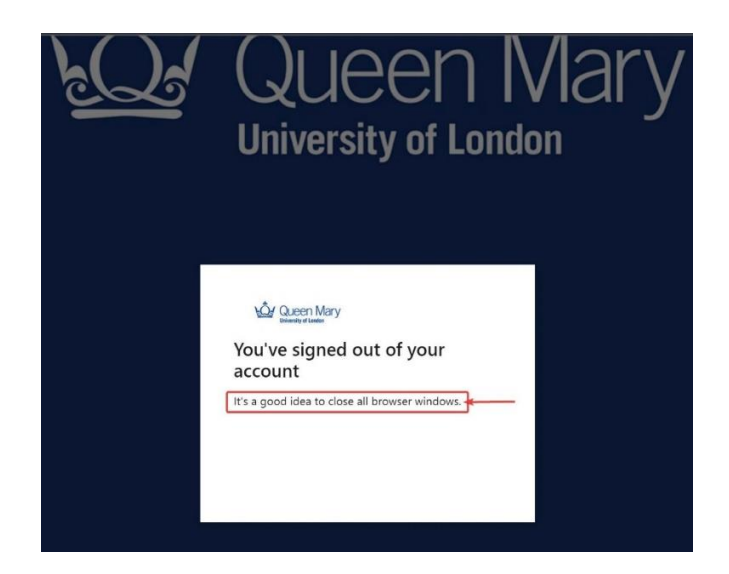

## Login to Dropbox desktop application

1. Open the Dropbox desktop app and in the Sign in window, enter your email e.g., *john.smith@qmul.ac.uk*, the password field will disappear, this is normal.

| Set Up Dropbox               |          |
|------------------------------|----------|
| Sign in or create an account |          |
| john.smith@qmul.ac.uk        |          |
| Password                     |          |
| Sign in                      |          |
| Forgot password?             |          |
| or sign in with              |          |
| G Google 🗳 Apple             | $\sim$   |
|                              | $\times$ |

2. Click on *Get your link code*.

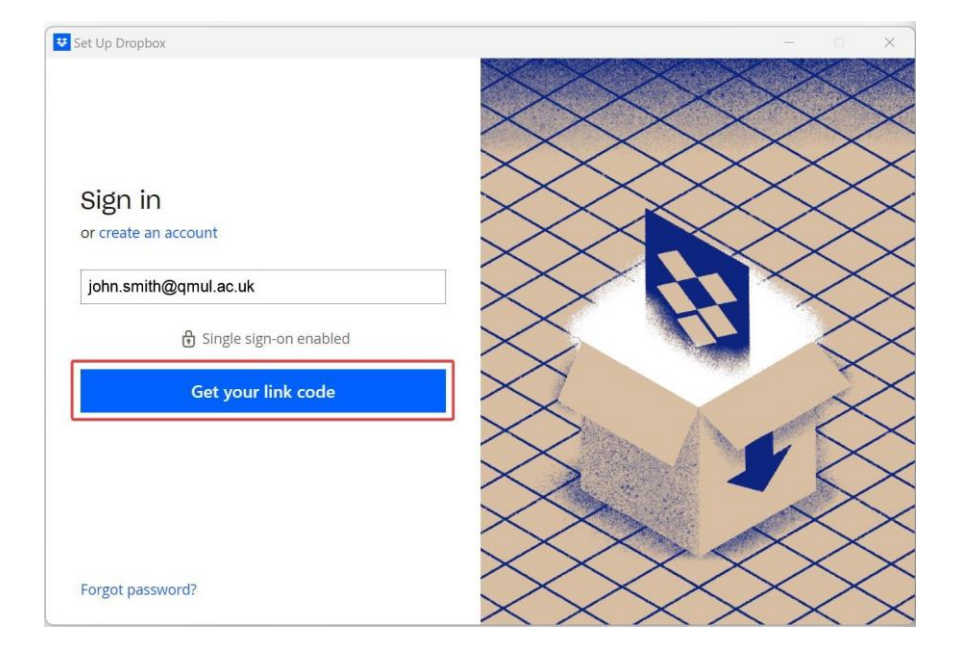

3. If you haven't signed in to QMUL's SSO page, you'll be prompted to do so in your web browser. Enter your QMUL username e.g., *abc123@qmul.ac.uk* and your password (not your Dropbox password). If you've already signed in with QMUL SSO on the browser, go to step 4.

| <u>k</u><br>L | Queen Mary<br>University of London                                                              |
|---------------|-------------------------------------------------------------------------------------------------|
|               | Queen Mary Esign in abc123@qmul.ac.uk Can't access your account? Next                           |
|               | Login name must be in the form: xyz123@qmul.ac.uk<br>or ab12345@qmul.ac.uk<br>🔾 Sign-in options |

4. A page will open in your browser and display a code. Click the *Copy link code* button or select and copy the code manually.

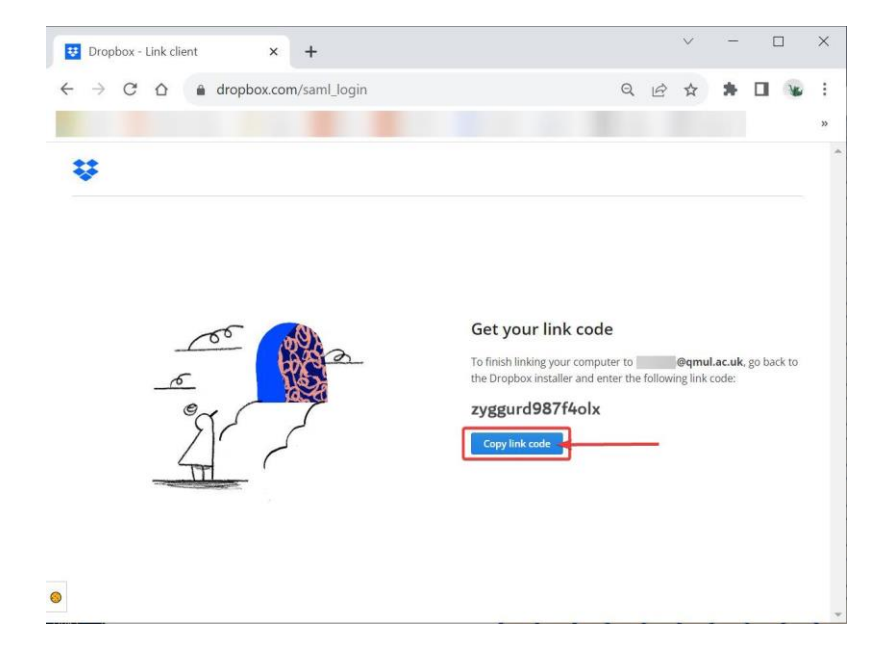

5. Go back to the Dropbox desktop app and click *Paste*, or manually paste the code into the field and click *Submit*.

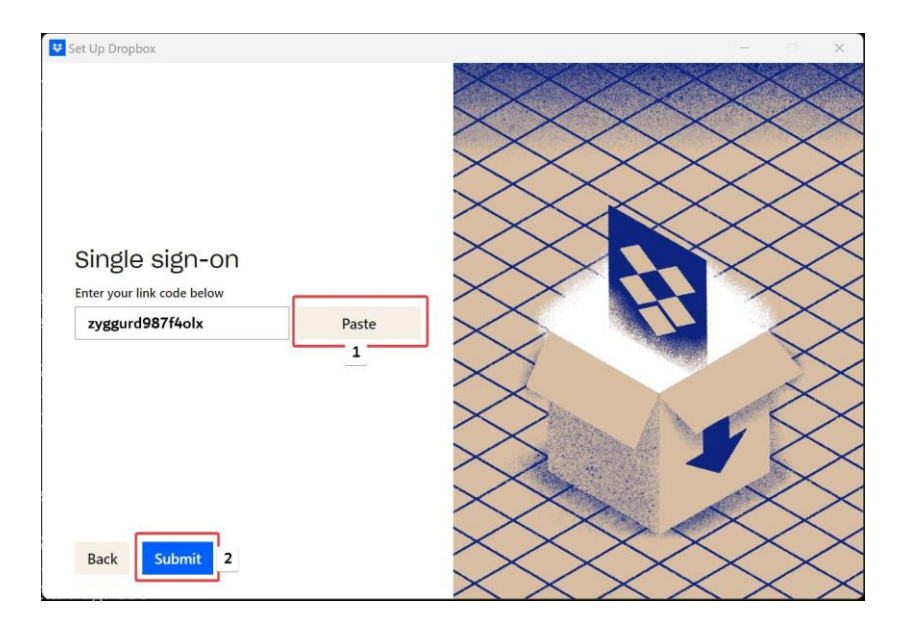

6. Uncheck the box *Let my admin manage this setting*. In the dropdown menu select *Online-only*, to save on your computer disk space (or select *Available offline* if you want the files to be available for offline use). Click *Next*.

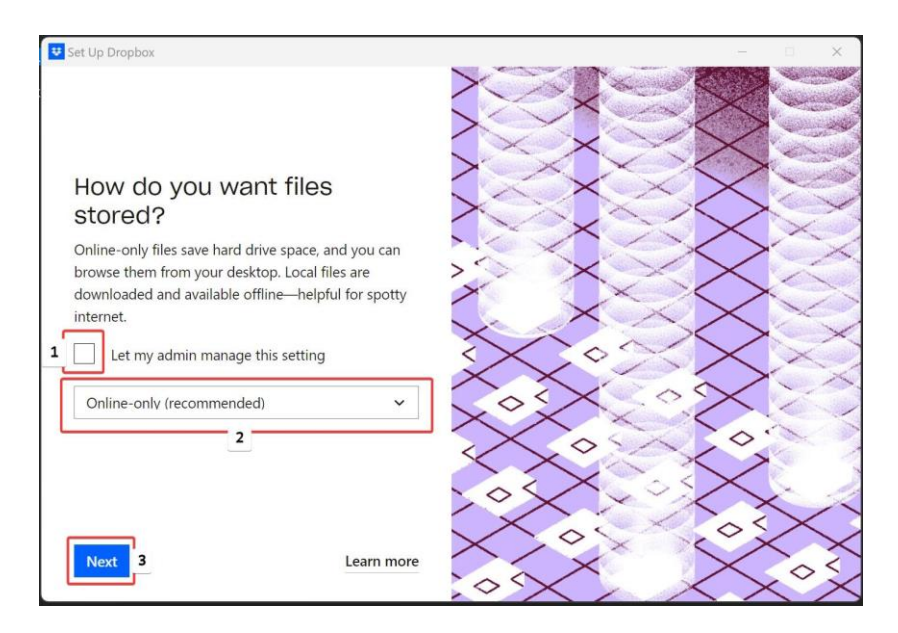

7. Click *Advanced Settings* to change the data storage location.

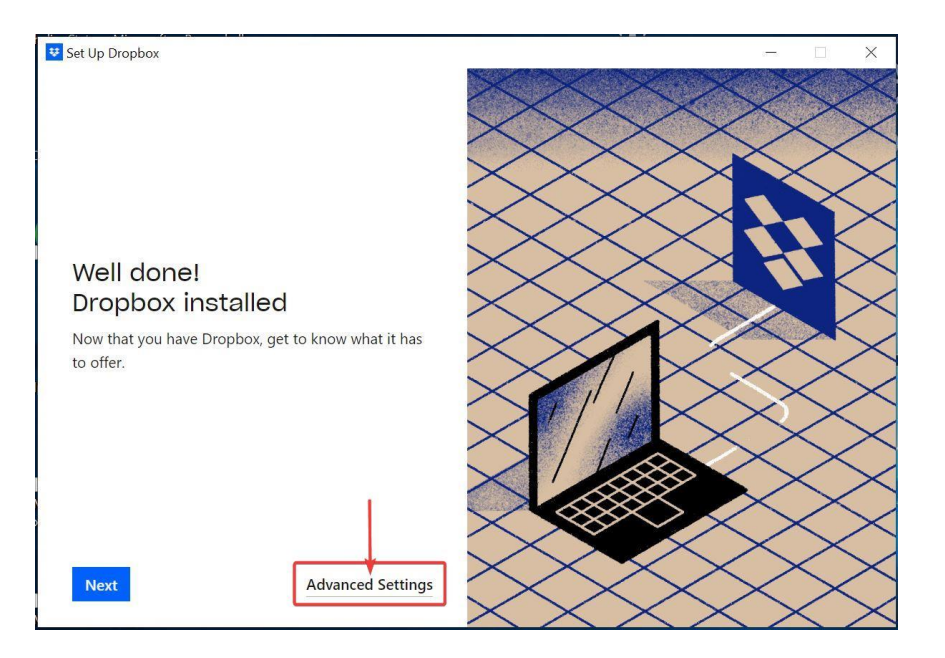

8. You can leave the *Dropbox location* as it is or change it using the dropdown menu. Click **Done** when you are finished configuring these settings.

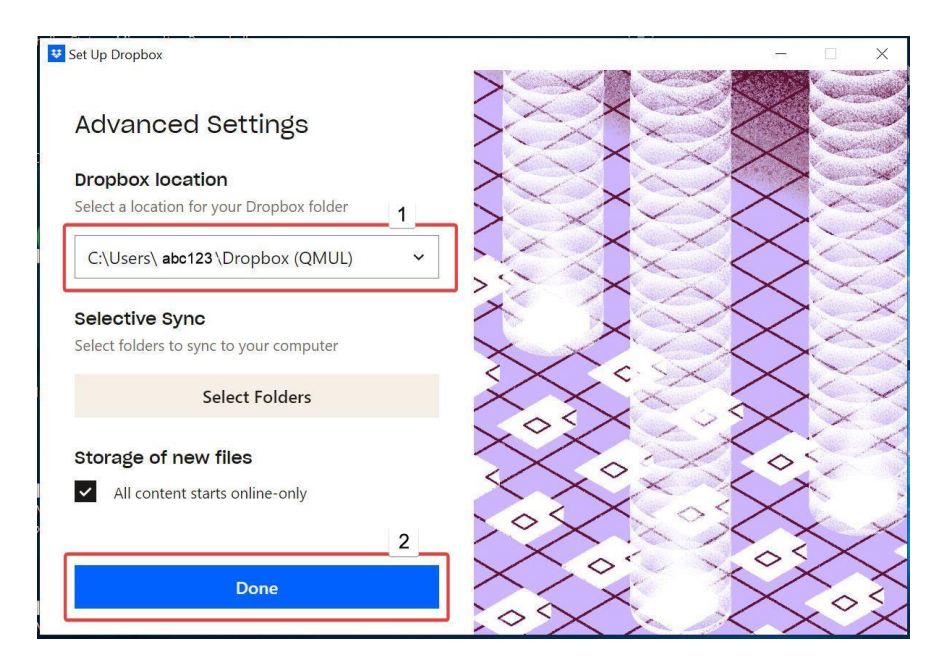

**NOTE:** Dropbox documentation on how to login with SSO can be found here: https://help.dropbox.com/account-access/sso-team-member